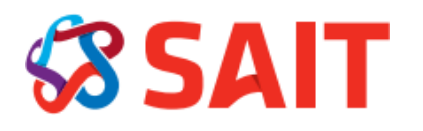

# **Multi-Factor Authentication (MFA) Setup**

### **Getting Started**

Once Multi-Factor Authentication (MFA) has been applied to your account, you will be prompted to set up MFA to access Microsoft 365 (M365) and/or related systems (MS Teams, SharePoint, OneDrive etc.).

You can secure your SAIT account with MFA yourself. We've provided the guide below to walk you through the process. You will be prompted to set up MFA when you attempt to access the services below:

- Mail and Calendar applications including Microsoft Outlook
- Outlook Web Access
- Microsoft 365 applications: Word, Excel, PowerPoint Microsoft OneDrive for Business
- Microsoft Teams, SharePoint
- Other SAIT authorized Apps from the Microsoft portal

## **Before Beginning**

**IMPORTANT:** When you first get prompted to set up MFA, ensure that you log out of all M365 applications on your phones, tablets, work computers, home computers, etc. If you have not logged out of all M365 applications when setting up the MFA, you will be asked to verify who you are each time, and you will receive a code that will need to be entered into the verification field.

### To avoid this, log out of M365 on all devices before setting up MFA.

#### **Complete the Following Tasks**

- 1. Activate Multi-Factor Authentication (MFA)
- 2. Enroll in Multi-Factor Authentication
- 3. Receive digital code and input into pop-up screen

You can then proceed to access your M365 applications

### Help Videos

- What is: Multi-Factor Authentication (microsoft.com)
- What is the Additional verification page? <u>Azure AD | Microsoft Docs</u>
- <u>Set up Multi-Factor Authentication with a mobile device in Microsoft 365 Business -</u> <u>YouTube</u>

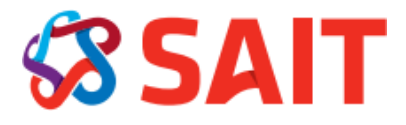

### **Activate Multi-Factor Authentication (MFA)**

1. From your computer, sign into any Microsoft 365 product. The MS Online login page will appear. Enter your SAIT email address, click **Next** and then enter your password and click on **Sign in**.

**Note:** you will only see this message if you are signed out of all M365 applications. If you are not signed out, go to step 2 below.

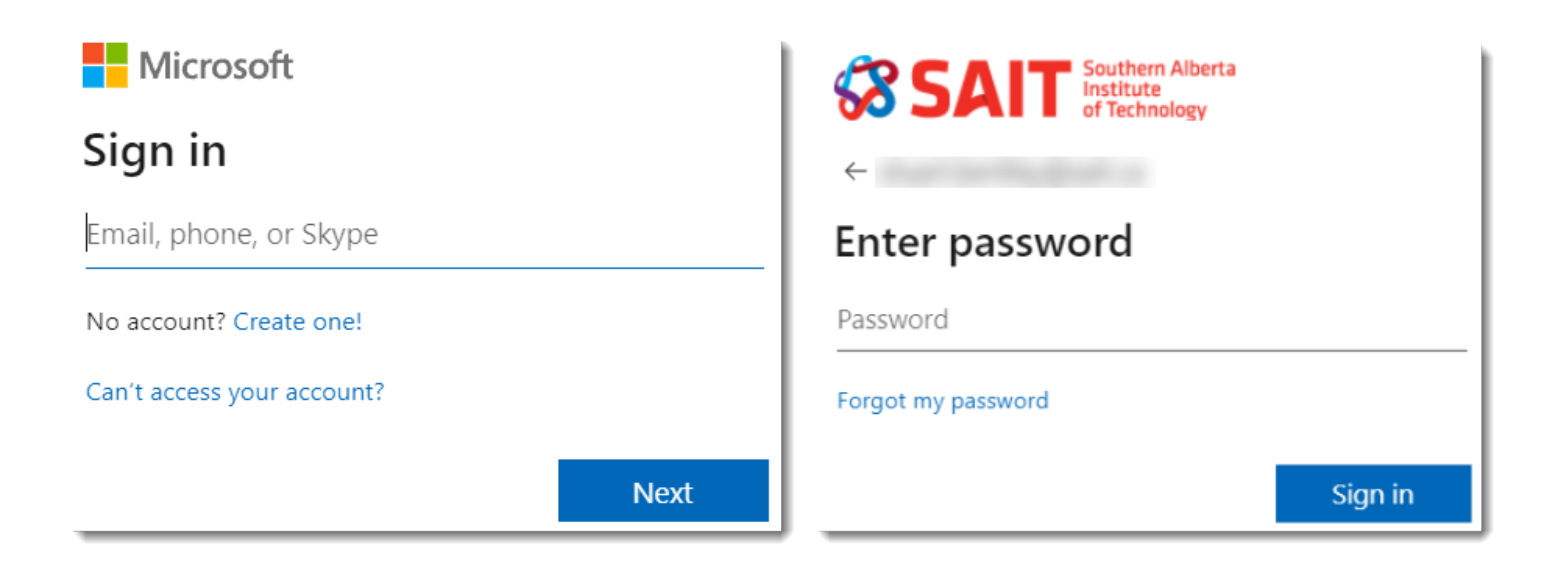

2. The system will prompt you to setup MFA. Click **Next**.

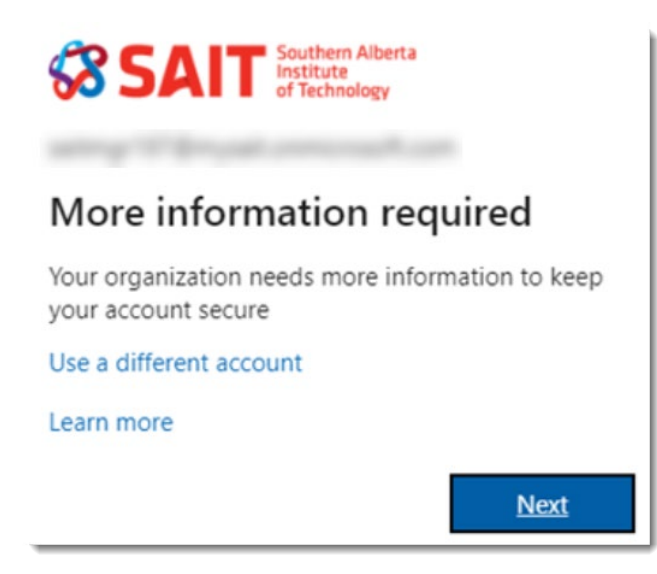

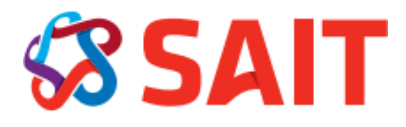

#### **Task 2: Enroll in Multi-Factor Authentication**

The **Additional security verification** page will appear. You will need to enroll your office phone or mobile device, by selecting your preferred contact method by clicking the drop-down list under Step 1 How should we contact you?

| Additional security verification                                                                                 |
|----------------------------------------------------------------------------------------------------|
| Secure your account by adding phone verification to your password. View video to know how to secure your account |
| Step 1: How should we contact you?                                                                               |
| Authentication phone                                                                                             |
| Select your country or region 🗸                                                                                  |

### Enrollment can be one or more of the following options:

- Option 1: Using the Microsoft Authenticator app on your smart phone or tablet. With the app, you can approve login attempts (when your phone is connected to the internet), or retrieve authentication codes when your phone is offline. This is the most convenient and preferred method.
- **Option 2:** Using a cell phone or smart phone to receive authentication codes by text messages (SMS)

### **Option 1: Mobile App**

1. If you choose to use the Microsoft Authenticator app, the following screen will appear, providing instructions on how to Download and configure Microsoft Authenticator App from AppStore or Google Play

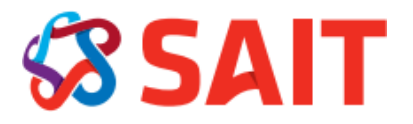

#### Configure mobile app

Complete the following steps to configure your mobile app.

- 1. Install the Microsoft authenticator app for Windows Phone, Android or iOS.
- 2. In the app, add an account and choose "Work or school account".
- 3. Scan the image below.

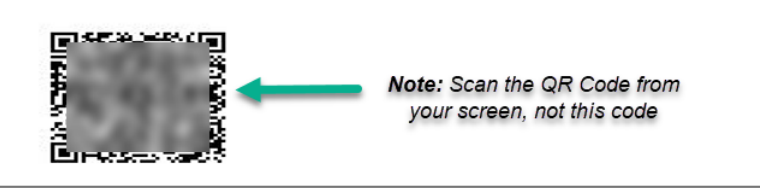

- 2. Once the App is downloaded to your phone, configure it by following the steps below.
- 3. Scan QR Code

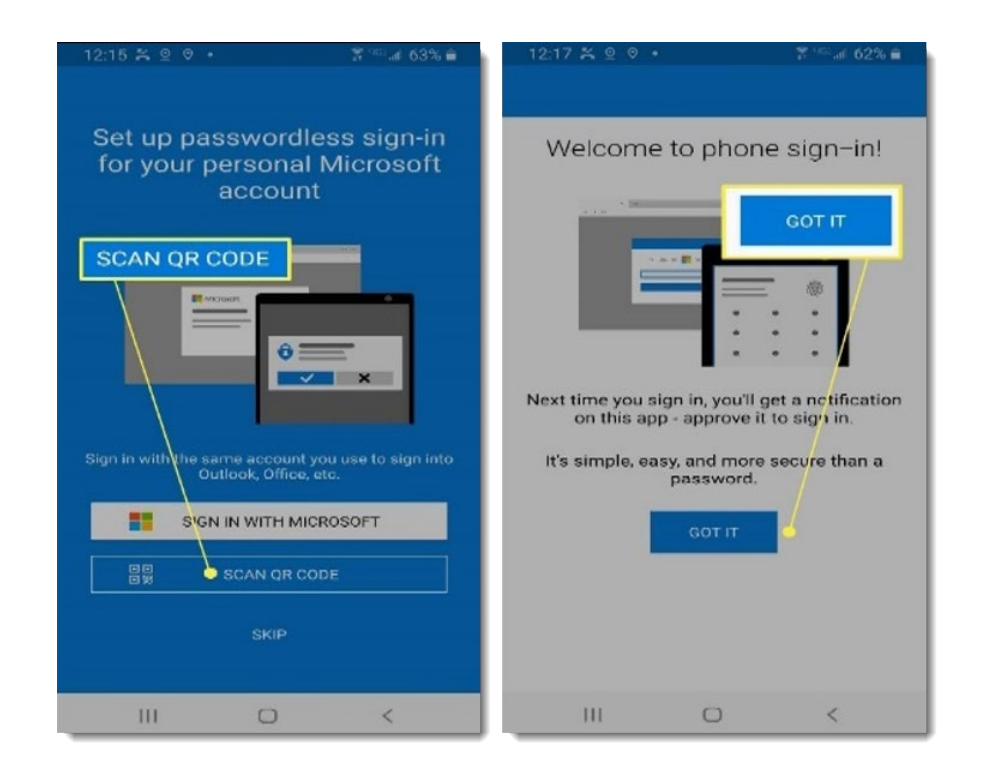

4. Add your phone number as a secondary recovery option

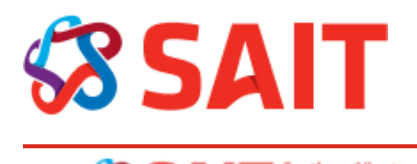

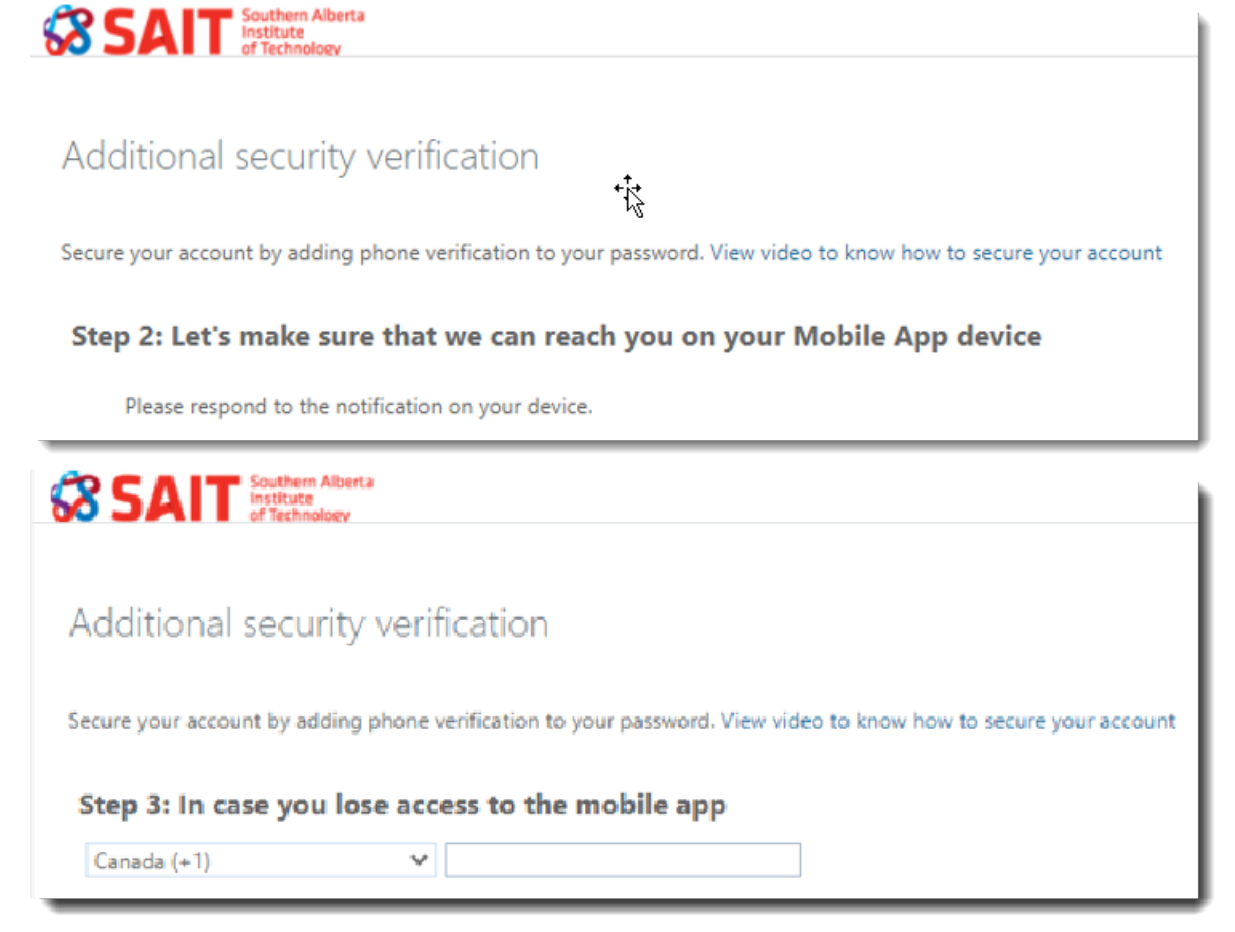

### **Option 2: SMS**

If the SMS option is chosen, you will be asked to enter your mobile number.

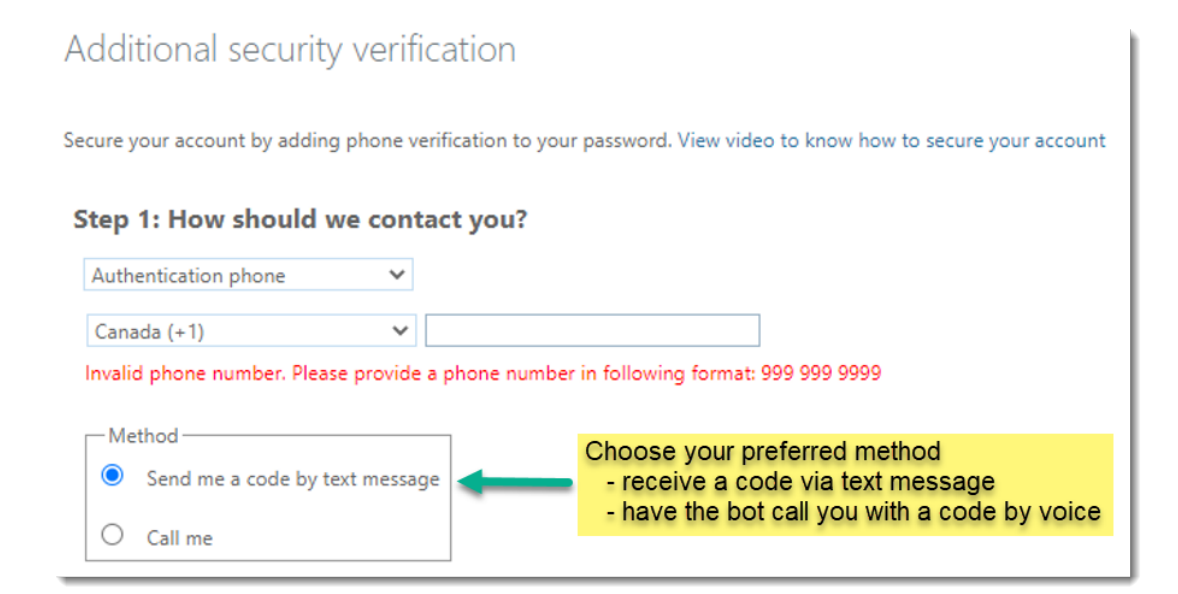

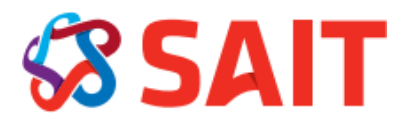

### Task 3: Receive digital code and input into pop-up screen

You will receive a 6 Digit code via SMS text, or a call to your designated phone. Enter the code you received on your phone or PC into the field, and click verify.

| Secure your account by adding phone verification to your password. View video to know how to secure your accou |    |
|----------------------------------------------------------------------------------------------------|----|
|                                                                                                    | nt |
| Step 2: We've sent a text message to your phone at +1 2899682562                                               |    |
| When you receive the verification code, enter it here                                                          |    |
|                                                                                                    |    |

#### Congratulations! MFA is now protecting your SAIT M365 account

### **For Additional Assistance**

If you need technical support with this process, contact the ITS Service Desk At the Service Portal: <u>sait.ca/ITS</u> (preferred) By sending an email: <u>mailto:ITS.Support@sait.ca</u> (be sure to include your full name and a phone number) By phone: 403.774.5200.

#### Thank you for helping SAIT secure our data and protect our users